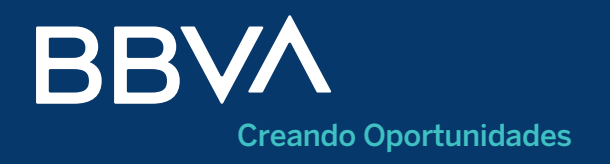

## Cómo activar Net Cash, la banca online para empresas de BBVA

### 1. ¿Cómo **acceder** a Net Cash?

Entra en tu banca online desde **bbva.es** haciendo clic en el botón **<Net Cash>**, situado en la **esquina superior derecha del menú** de navegación principal de la sección **<**Empresas**>**.

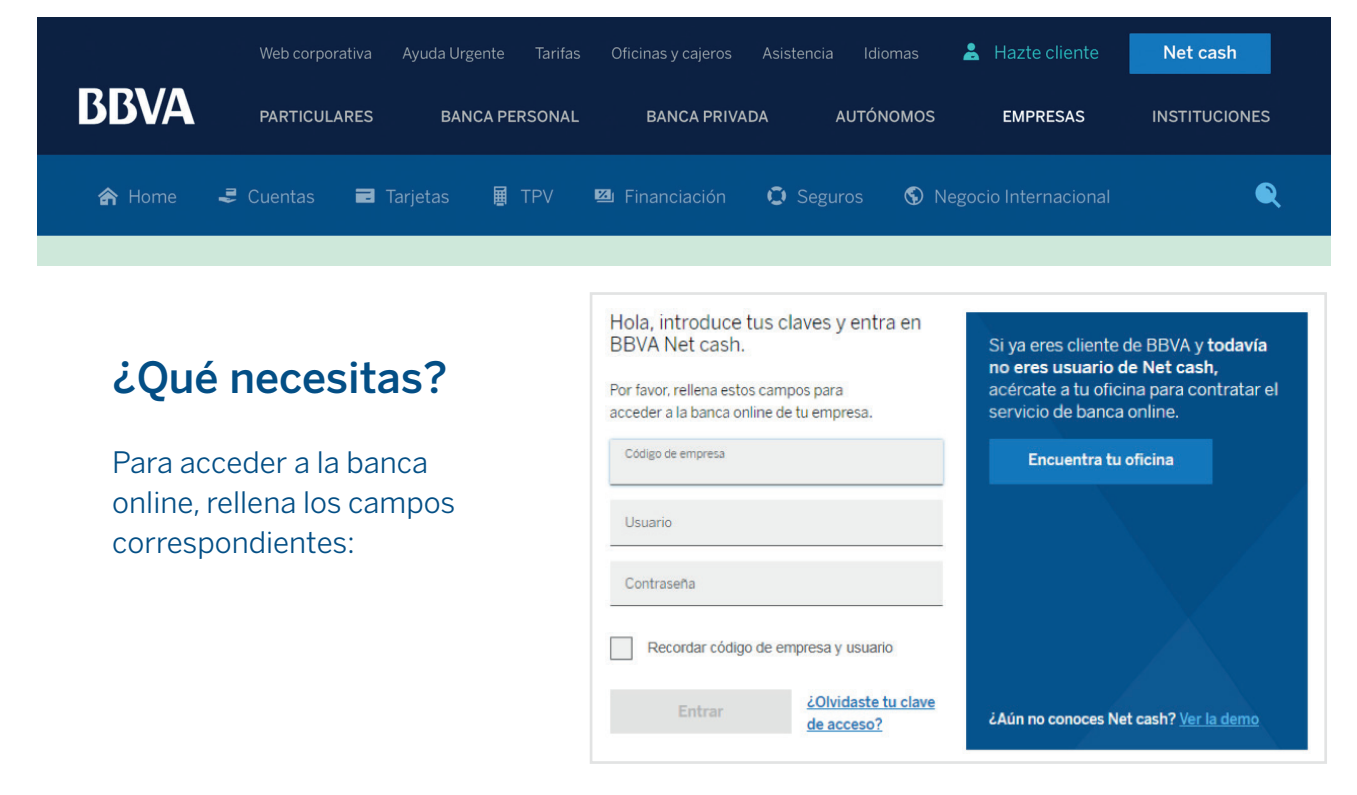

#### 2. ¿Cómo activar Net Cash?

Solo has de seguir unas sencillas instrucciones que irán apareciendo en pantalla.

#### 3. ¿Cómo descargar la app de Net Cash?

Una vez has activado tu banca online, el siguiente paso es descargar/instalar la **app de Net Cash** en tu teléfono móvil desde el market (Android/iOS) correspondiente.

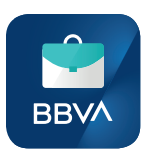

¿Por qué es importante? Net Cash cuenta con el doble factor de seguridad para la firma de operaciones, tanto en la web como en la app. El sistema te solicitará introducir el código generado por tu dispositivo de seguridad (token en el móvil). Este dispositivo se instala en tu teléfono móvil mediante la descarga de la app de Net Cash.

Además, con la app podrás **acceder con toda comodidad y estés donde estés a las funcionalidades más frecuentes** de tu banca online, así como recibir alertas relacionadas con la gestión financiera de tu negocio.

Utiliza en la app las mismas claves de conexión que usas en la versión web de Net Cash.

#### 4. ¿Cómo realizar la activación de token en el móvil?

1 Introduce tus claves habituales de acceso a la versión web.

| Bienvenido 🗧                         |
|--------------------------------------|
| BBVA   Net cash                      |
|                                      |
|                                      |
|                                      |
| Recordar código de empresa y usuario |
| Entrar                               |
| ¿Has olvidado tu contraseña?         |
| Generar código de seguridad          |
|                                      |
|                                      |
|                                      |

Marcar esta opción te permitirá, en accesos sucesivos, identificarte únicamente introduciendo tu contraseña.

2 El sistema detectará, automáticamente, que el token móvil está pendiente de activación y te guiará en el proceso.

|                                                                              | Contractor                                                        | ARRIAR)                                                                  |                                                                      |
|------------------------------------------------------------------------------|-------------------------------------------------------------------|--------------------------------------------------------------------------|----------------------------------------------------------------------|
|                                                                              |                                                                   |                                                                          |                                                                      |
|                                                                              |                                                                   |                                                                          |                                                                      |
|                                                                              |                                                                   |                                                                          |                                                                      |
|                                                                              |                                                                   |                                                                          |                                                                      |
|                                                                              |                                                                   |                                                                          |                                                                      |
| Tu dispositivo<br>activación<br>operaciones<br>introducción<br>dispositivo d | o de segu<br>n. Recuer<br>en BBVA<br>del códi<br>e segurid<br>aho | ridad está<br>da que la f<br>Net cash<br>go generad<br>lad. ¿Dese<br>ra? | pediente de<br>ïrma de<br>requiere la<br>do por este<br>as activarlo |
| No                                                                           |                                                                   |                                                                          | Sí                                                                   |
|                                                                              |                                                                   |                                                                          |                                                                      |
|                                                                              |                                                                   |                                                                          |                                                                      |

Código de activación: solicita el envío, vía SMS, del código de activación (botón <Solicitar código de activación (SMS)>). Teclea el código en el campo <Código de activación>.

4 **PIN:** para evitar que terceros puedan utilizar token móvil en tu nombre, define un PIN (de entre 4 y 8 caracteres numéricos).

| Control                                            |   |                                                                                    |                                                                                                    |                                                                                     |
|----------------------------------------------------|---|------------------------------------------------------------------------------------|----------------------------------------------------------------------------------------------------|-------------------------------------------------------------------------------------|
| token X                                            |   |                                                                                    | Activar token                                                                                                    | ×                                                                                   |
| Nombre                                             |   | Registro                                                                           | PIN                                                                                                    | Nombre                                                                              |
| ío vía SMS del código de<br>vil.<br>tivación (SMS) |   | Para evitar<br>móvil en tu<br>vez que nei<br>este token<br>previamen<br>caracteres | que terceros puedan utili<br>nombre, define un PIN de<br>cesites generar códigos d<br>móvil, la aplicación te soli<br>te este PIN (de entre cuatr<br>numéricos). | zar el token<br>e acceso. Cada<br>e seguridad con<br>citará introducir<br>ro y ocho |
|                                                    |   | Introducir PI                                                                      | N                                                                                                    |                                                                                     |
| Jar                                                |   | Repetir PIN                                                                        | -13-12-4                                                                                                    |                                                                                     |
|                                                    |   |                                                                                    | Continuar                                                                                                    |                                                                                     |
|                                                    |   |                                                                                    |                                                                                                    |                                                                                     |
|                                                    | _ |                                                                                    |                                                                                                    |                                                                                     |

5 Nombre: la aplicación permite disponer de varios tokens correspondientes a distintos Net Cash en un mismo teléfono. Asigna un nombre que te permita identificarlo fácilmente (el código de empresa con el que accedes a la banca online será el nombre que salga por defecto. Modifícalo si así lo deseas).

Ya puedes firmar operaciones en Net Cash

# 5. ¿Cómo **generar un código de seguridad** con token en el móvil (versión web)?

 Genera, sin necesidad de acceder a la app, los códigos de seguridad necesarios para la validación en el circuito de usuarios y la firma de operaciones desde <Generar código de seguridad>. 2 Introduce el PIN que definiste en el proceso de activación de tu token en el móvil.\*

| (                                                    |                                  |
|------------------------------------------------------|----------------------------------|
| Bienvenido                                           | Ξ                                |
| BBVA Net                                             | cash                             |
| Hola Nombre Ap<br>BANCO BILBAO VIZCAYA<br>[12345678] | <b>pellido</b><br>ARGENTARI<br>] |
| Acceder con otro usuario o có                        | digo de empresa                  |
| Contraseña                                           |                                  |
| Entrar                                               |                                  |
| ذHas olvidado tu cont                                | raseña?                          |
| Generar código de                                    | seguridad                        |
|                                                      |                                  |
|                                                      |                                  |

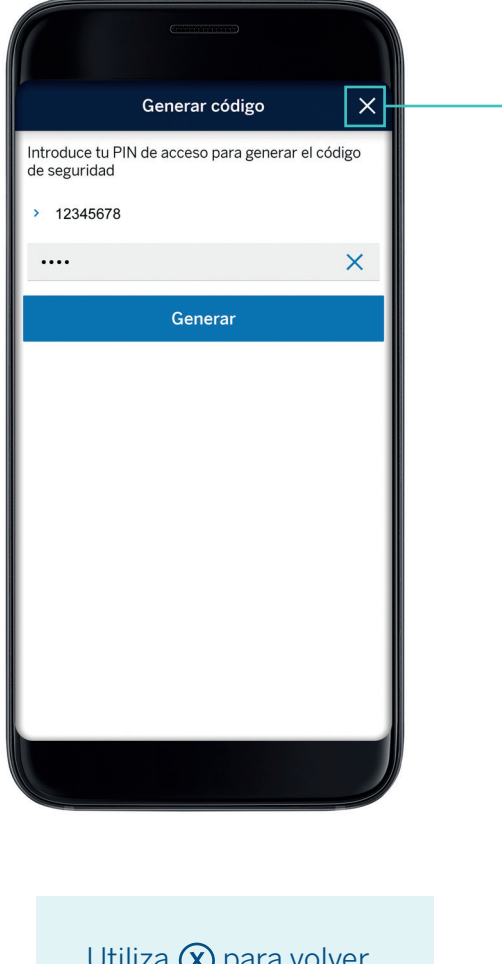

Utiliza (X) para volver a la pantalla principal de acceso.

\*Si dispones de más de un token (correspondientes a distintos códigos de empresa/Net Cash), selecciona, previamente, el nombre que asignaste al token en cuestión en su proceso de activación.

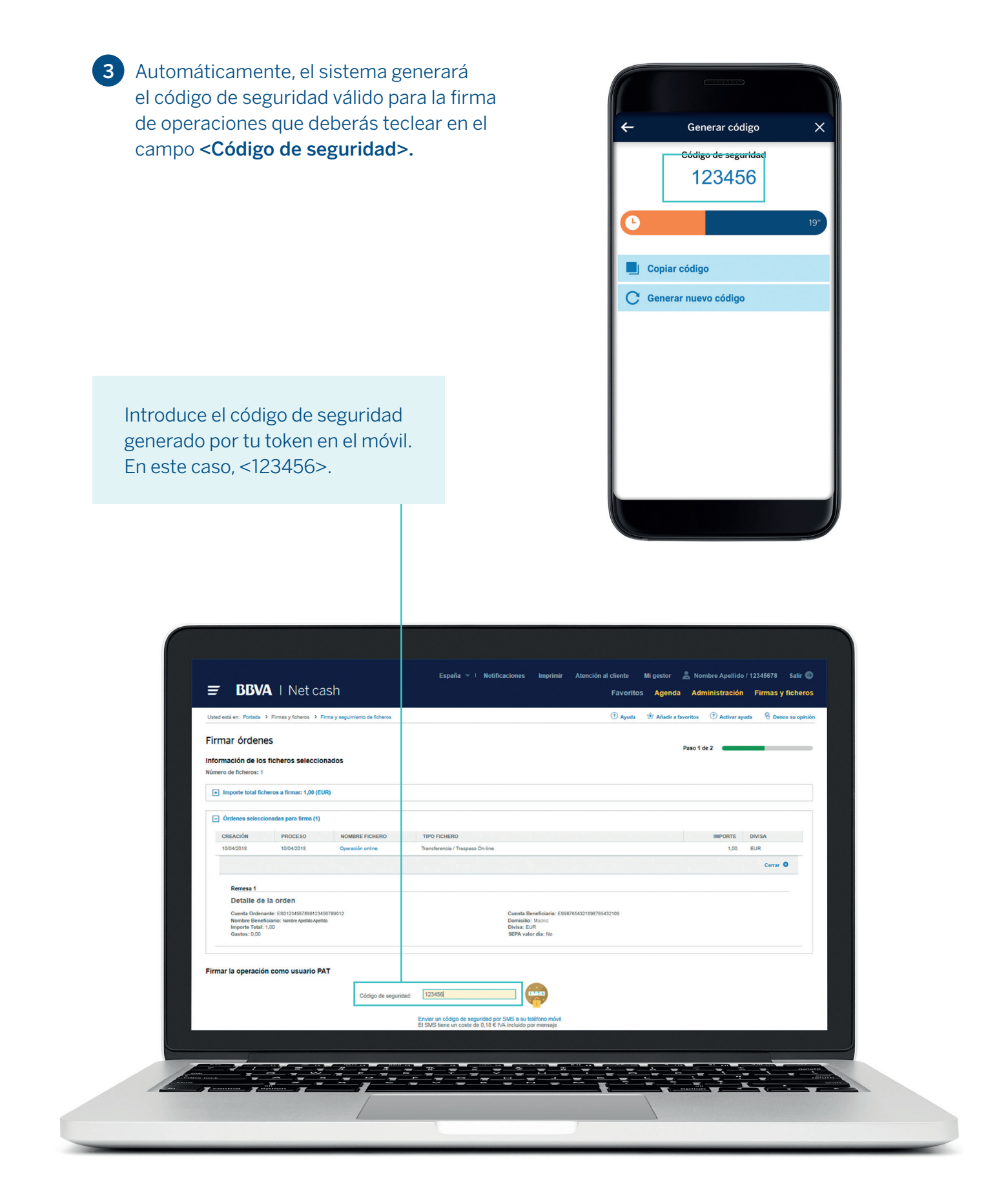

¿Tienes alguna duda en la activación de tu servicio de banca online? Llámanos al **91 224 98 02** y juntos lo solucionamos.